1. 右下の「出欠連絡」をクリックします。

| タイトル<br>十 中学普遍科 | 対象         | 5学校からの連絡                                |                  | アンケート  |       |
|-----------------|------------|-----------------------------------------|------------------|--------|-------|
| タイトル<br>十 中学普通科 | 対象         |                                         |                  | 121-1- |       |
| 十 中学普通科         |            | 更新日時/更新者                                | אעאב             | お気に入り  | 既護/未護 |
|                 | (件数:1未読:   | 1)                                      |                  |        |       |
| 十 学校全体(         | 件数:4 未読:4) | l i i i i i i i i i i i i i i i i i i i |                  |        |       |
| <b>C</b>        |            |                                         | C                |        |       |
|                 |            | <br>学校連絡                                | <b>●</b><br>出欠連載 |        |       |

- 3. 「早退を予定している」の左側に「レ」を入れて、「早退理由」と「下校開始予定時刻」を入力し、「連絡する」ボタン をクリックします。

|  | 桜美                                      | 林中学校・高等学校                         | 設定          |  |
|--|-----------------------------------------|-----------------------------------|-------------|--|
|  |                                         |                                   | 明日以降の出欠連絡   |  |
|  |                                         | 2024年4月25日(木)の<br><sup>出欠登線</sup> | )出欠連絡       |  |
|  |                                         | 備考                                | 0 / 150     |  |
|  | ✓ 早退を予定している<br><sup>早退事由</sup><br>通院のため |                                   |             |  |
|  |                                         | 下校開始予定時刻<br>11:30                 | 5750<br>X   |  |
|  |                                         | 運絡する                              |             |  |
|  |                                         | 【履歴】<br>履歴はありません                  |             |  |
|  |                                         | <b>全</b><br>学校連絡                  | ●<br>出欠連絡 , |  |

4. 以上で早退連絡完了です。